## Vous voulez créer un **espace privé** sur MyGuichet.lu ?

## Pour créer votre espace privé, vous devez effectuer plusieurs étapes :

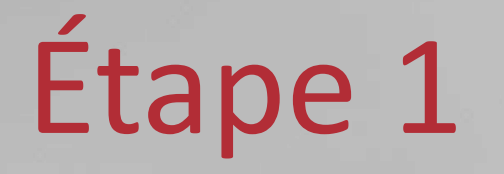

## Enregistrement auprès de MyGuichet.lu

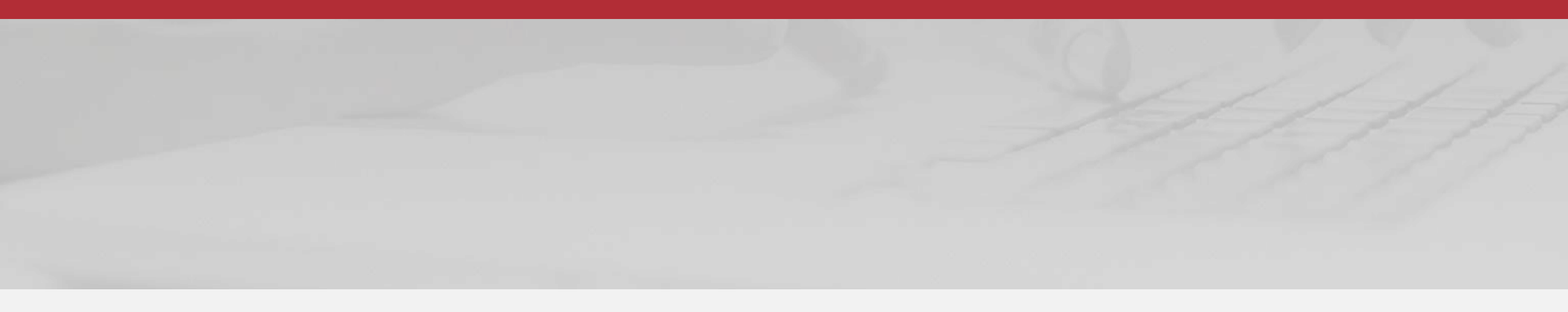

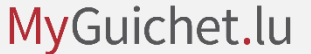

## Rendez-vous sur MyGuichet.lu

### <u>Attp://MyGuichet.lu</u>

1

#### Cliquez sur « **Connectez-vous** à **MyGuichet.lu** ».

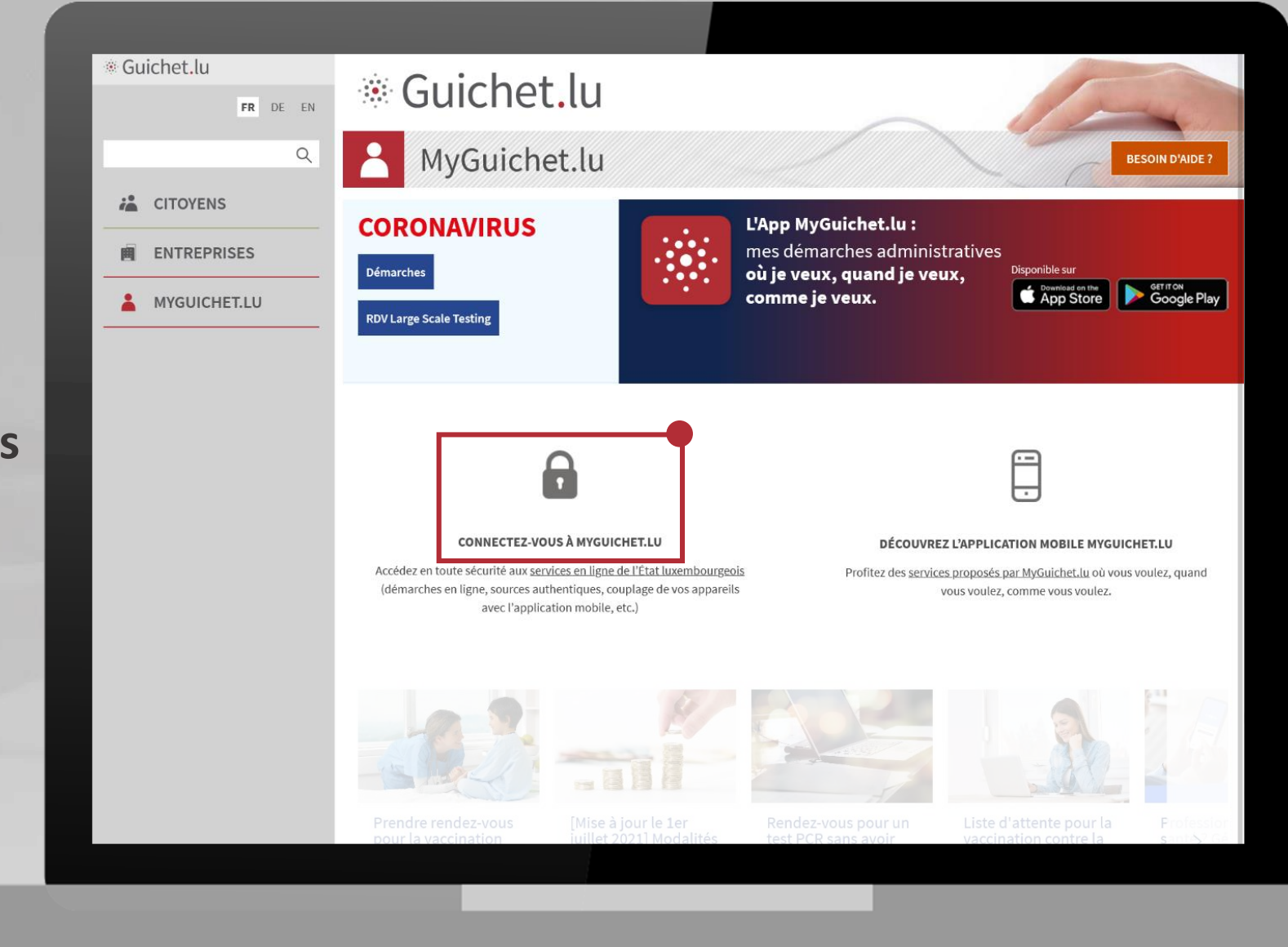

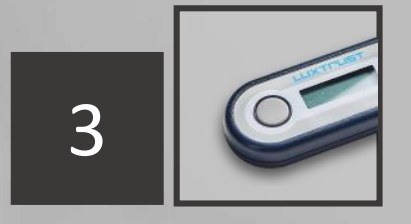

Choisissez l'outil avec lequel vous voulez vous connecter.

**Cliquez sur l'image qui** correspond à l'outil.

eAccess 0

LuxTrust Scan

LuxTrust Mobile

produit.

#### Connexion à un service en ligne de l'Etat luxembourgeois

FR EN DE Pour accéder au service en ligne MyGuichet.lu , vous devez vous authentifier en sélectionnant votre Première visite ? Suivez les étapes suivantes : Changer de mode d'authentification carte d'identité luxem-Connexion à LuxTrust pour l'authentification avec l'identifiant de session 875849. LUXTPUST un produit LuxTrust. votre enregistrement. Token Smartcard Signing Stick Carte d'identité

1/ Vous devez posséder une bourgeoise contenant un certificat électronique ou Consulter le site LuxTrust pour savoir comment obtenir un produit LuxTrust. 2/ Sélectionnez votre produit, puis suivez les instructions pour procéder à

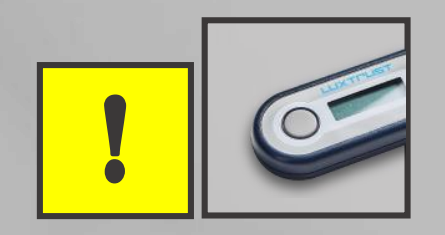

## Le **Token LuxTrust** que vous utilisez pour faire vos opérations d'e-banking vous permet aussi de vous connecter à MyGuichet.lu.

## Si vous ne disposez pas encore d'outil d'authentification, <u>commandez-le</u> <u>auprès de LuxTrust</u>.

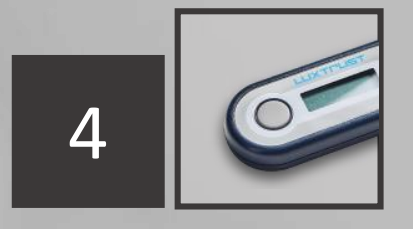

- 1. Entrez votre **User ID** et votre **mot de passe** (*Password*).
- 2. Cliquez sur « Suivant ».

eAccess 0

#### Connexion à un service en ligne de l'Etat luxembourgeois

Pour accéder au service en ligne MyGuichet.lu , vous devez vous authentifier en sélectionnant votre produit.

#### Changer de mode d'authentification

Connexion à LuxTrust pour l'authentification avec l'identifiant de session 875849.

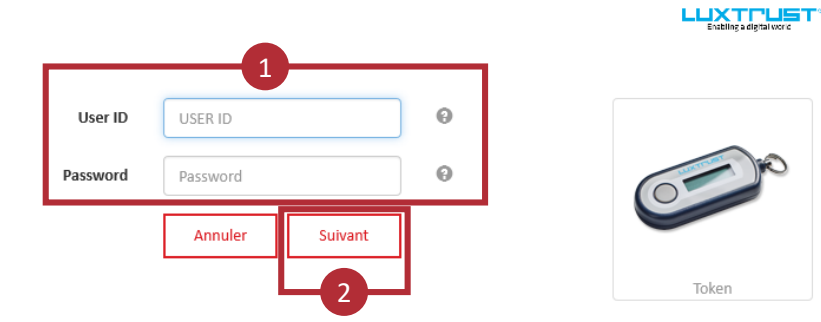

Première visite ? Suivez les étapes suivantes : 1/ Vous devez posséder une carte d'identité luxembourgeoise contenant un certificat électronique ou un produit LuxTrust. Consulter le site LuxTrust pour savoir <u>comment ob</u>-

FR EN DE

tenir un produit LuxTrust.

2/ Sélectionnez votre produit, puis suivez les instructions pour procéder à votre enregistrement.

- 1. Appuyez sur le **bouton de votre Token**.
- 2. Entrez le **code à 6 chiffres** affiché sur le Token dans le champ OTP.
- Cliquez sur
  « S'authentifier ».

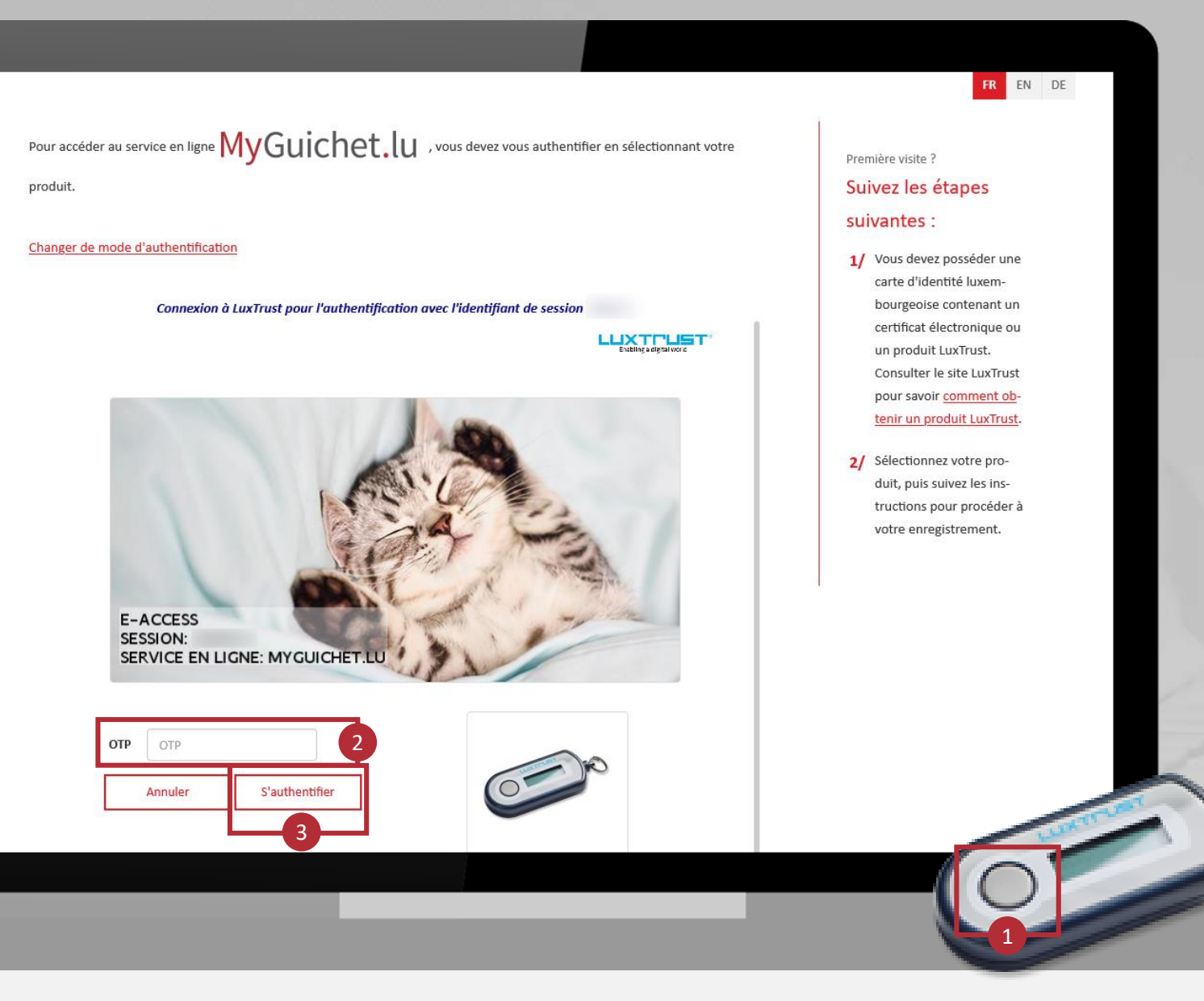

## !

Pour accéder au service en ligne MyGuichet.lu , vous devez vous authentifier en sélectionnant votre produit.

Changer de mode d'authentification

Connexion à LuxTrust pour l'authentification avec l'identifiant de session

L'image doit correspondre à l'**image secrète que vous avez choisie**.

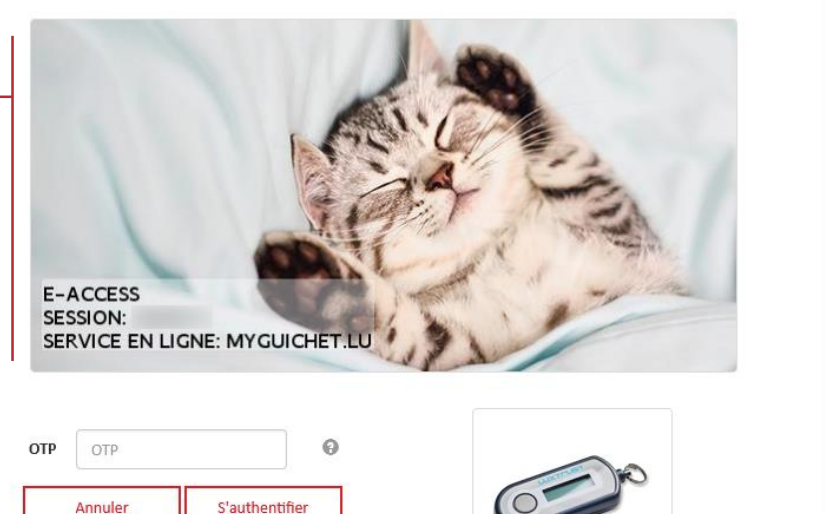

#### Première visite ?

#### Suivez les étapes suivantes :

FR EN DE

- Vous devez posséder une carte d'identité luxembourgeoise contenant un certificat électronique ou un produit LuxTrust. Consulter le site LuxTrust pour savoir <u>comment obtenir un produit LuxTrust.</u>
- 2/ Sélectionnez votre produit, puis suivez les instructions pour procéder à votre enregistrement.

Indiquez :

- votre adresse e-mail ; et
- votre numéro d'identification national (matricule à 13 chiffres).

Cliquez sur « S'enregistrer ».

| Connexion à un service en ligne de l'I                                                                                                    | tat luxembourgeois     |           |               |
|----------------------------------------------------------------------------------------------------|------------------------|-----------|---------------|
|                                                                                                    |                        |           | FRE           |
| Enregistrement                                                                                                    |                        |           |               |
| • : champs obligatoires.                                                                                                    |                        |           | _             |
| Vous avez fourni un certificat électronique valide, mais vous n'avez pas accès à cette applicatio<br>Veuillez renseigner les champs ci-dessous pour vous enregistrer. | n.                     |           |               |
| Votre prénom *                                                                                                    | LEA                    |           |               |
| Votre nom *                                                                                                    | GUICHET                |           |               |
| Votre adresse e-mail *                                                                                                    | lea.guichet@guichet.lu |           |               |
| Votre numéro d'identification (Matricule Lux.) *<br><u>Mention légale</u>                                                                                             | 1983081974925          |           |               |
|                                                                                                    |                        | < Annuler | S'enregistrer |
|                                                                                                    |                        |           |               |
|                                                                                                    |                        |           |               |
|                                                                                                    |                        |           |               |
|                                                                                                    |                        |           |               |
|                                                                                                    |                        |           |               |
|                                                                                                    |                        |           |               |

Un **e-mail de confirmation** est envoyé à l'adresse e-mail que vous avez indiquée.

Cet e-mail de confirmation provient de l'adresse usermanagement@security.public.lu. eAccess 0

Connexion à un service en ligne de l'Etat luxembourgeois

#### Votre demande d'enregistrement a été soumise.

Veuillez vérifier votre boîte aux lettres (lea.guichet@guichet.lu) pour un message. Il contiendra les informations nécessaires à la validation de votre inscription

Merci de ne pas répondre à cet email.

Retour à l'écran de connexion

# Pour continuer, consultez la **messagerie de l'adresse e-mail** que vous avez renseignée.

L'e-mail contient :

- certaines instructions ; et
- un lien, valable 72 heures, qui permet de confirmer l'enregistrement.

#### Cliquez sur « Cliquez ici pour valider votre enregistrement ».

#### Votre demande d'enregistrement auprès d'une application Internet de l'État

Note : Merci de ne pas répondre à cet e-mail généré automatiquement.

Vous venez de faire une demande d'enregistrement auprès d'une application Internet du Centre des technologies de l'information de l'État.

Afin de finaliser la procédure et de valider votre enregistrement, veuillez cliquer sur le lien ci-dessous :

#### Cliquez ici pour valider votre enregistrement

Veuillez noter que le lien n'est valide que pendant 72 h. La date limite est samedi 28/03/2020 08:40:40. Si vous rencontrez des problèmes en cliquant sur le lien, veuillez copier l'adresse ci-dessous dans la barre d'adresses de votre navigateur :

https://saturn-test.cie.etat.lu/securityCode/SCServlet?code=9TC9-EEDJ-PXVV&xlang=fr

A la fin de l'enregistrement, un courrier postal portant l'objet "Confirmation de votre enregistrement auprès d'une application Internet de l'État" vous sera envoyé à l'adresse ci-dessous :

Madame Léa Guichet 11, allée du Guichet L-0000Luxembourg

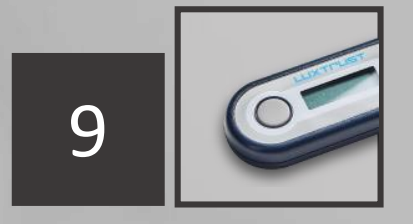

## Authentifiez-vous à nouveau avec votre Token :

Cliquez sur l'image qui correspond à l'outil. eAccess 0

LuxTrust Scan

#### Connexion à un service en ligne de l'Etat luxembourgeois

Pour accéder au service en ligne MyGuichet.lu , vous devez vous authentifier en sélectionnant votre produit.

#### Connexion à LuxTrust pour l'authentification avec l'identifiant de session 875849.

Enabling a digital world

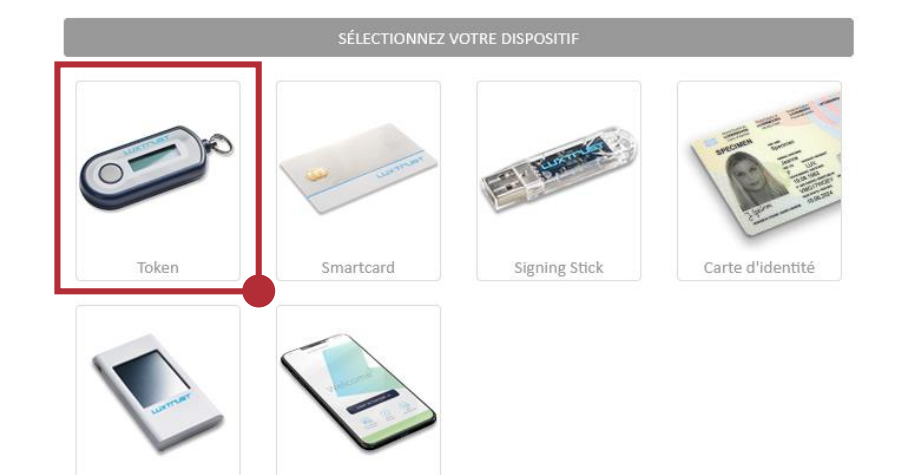

LuxTrust Mobile

Première visite ? Suivez les étapes suivantes : 1/ Vous devez posséder une carte d'identité luxembourgeoise contenant un certificat électronique ou un produit LuxTrust. Consulter le site LuxTrust pour savoir <u>comment ob-</u> tenir un produit LuxTrust.

FR EN DE

2/ Sélectionnez votre produit, puis suivez les instructions pour procéder à votre enregistrement.

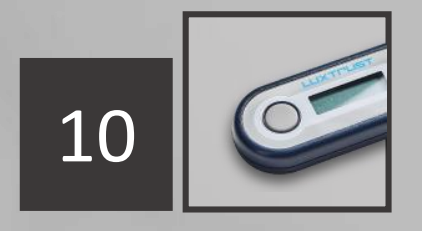

- 1. Entrez votre **User ID** et votre **mot de passe** (*Password*).
- 2. Cliquez sur « Suivant ».

#### eAccess 0

#### Connexion à un service en ligne de l'Etat luxembourgeois

Pour accéder au service en ligne MyGuichet.lu , vous devez vous authentifier en sélectionnant votre produit.

#### Changer de mode d'authentification

#### Connexion à LuxTrust pour l'authentification avec l'identifiant de session 875849.

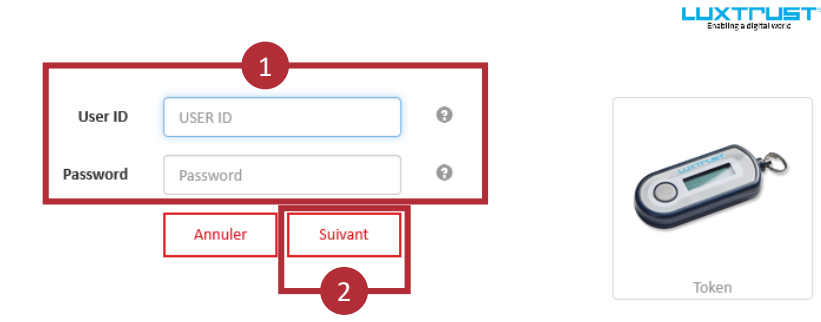

#### Première visite ? Suivez les étapes suivantes : 1/ Vous devez posséder une carte d'identité luxembourgeoise contenant un certificat électronique ou un produit LuxTrust. Consulter le site LuxTrust pour savoir <u>comment ob</u>-

FR EN DE

tenir un produit LuxTrust.

2/ Sélectionnez votre produit, puis suivez les instructions pour procéder à votre enregistrement.

- 1. Appuyez sur le **bouton de votre Token**.
- 2. Entrez le **code à 6 chiffres** affiché sur le Token dans le champ OTP.
- Cliquez sur
  « S'authentifier ».

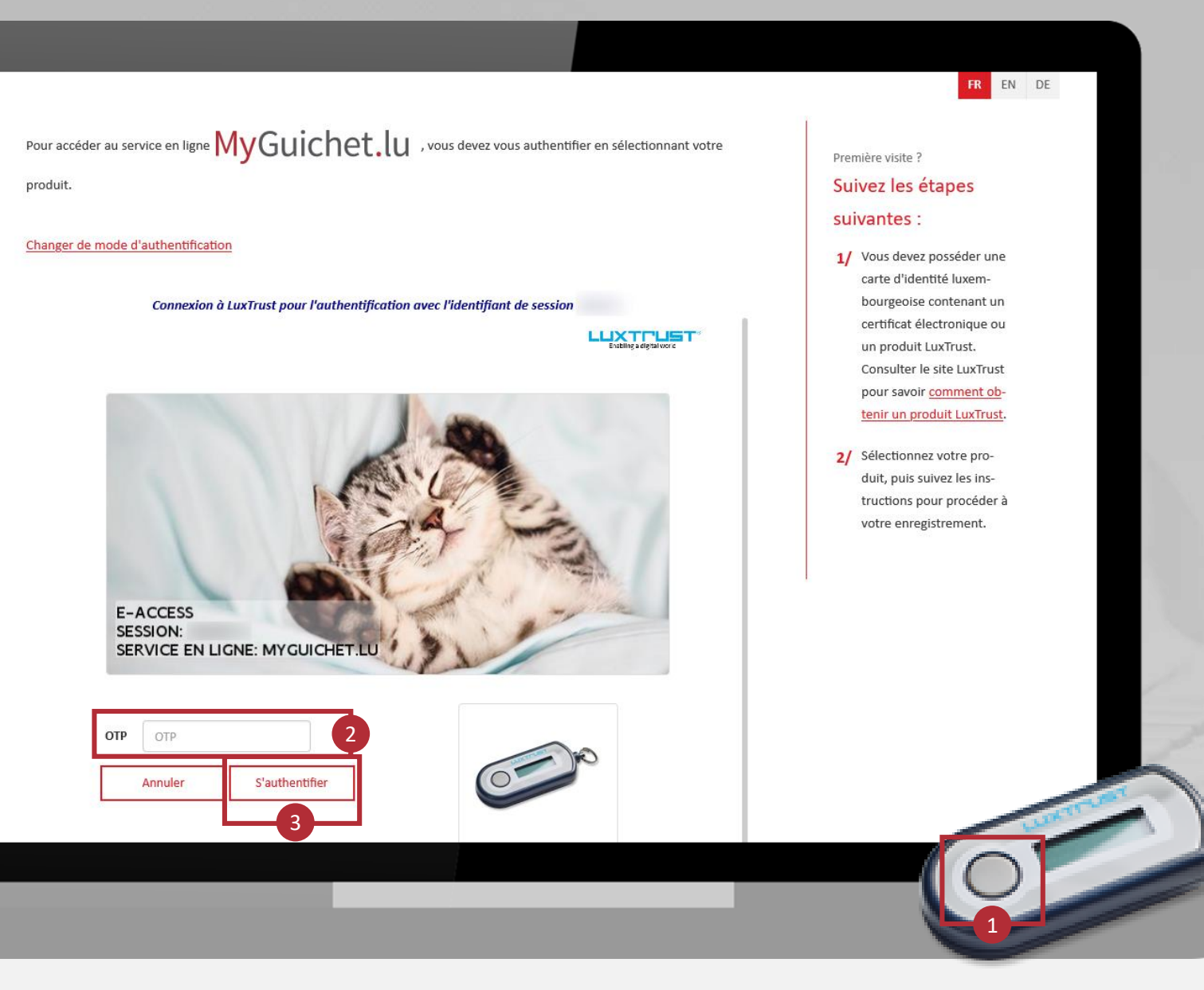

Pour accéder au service en ligne MyGuichet.lu , vous devez vous authentifier en sélectionnant votre produit.

Changer de mode d'authentification

Annuler

Connexion à LuxTrust pour l'authentification avec l'identifiant de session 

L'image doit correspondre à l'image secrète que vous avez choisie.

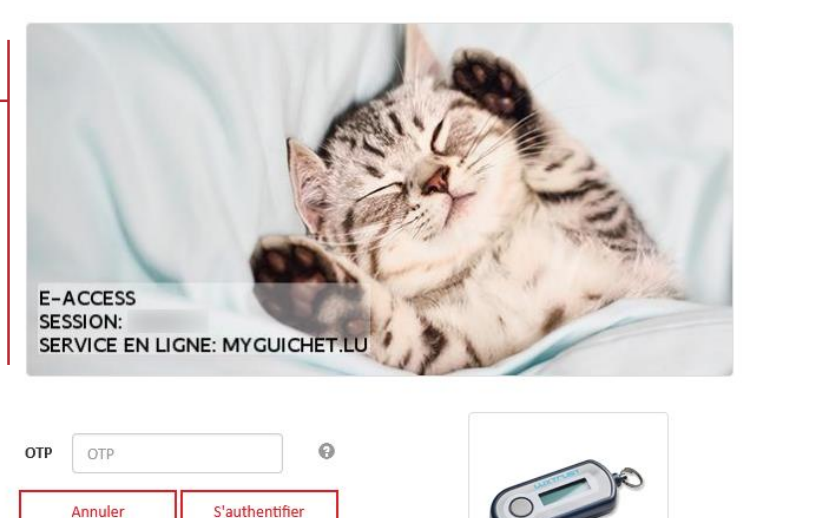

#### Première visite ?

#### Suivez les étapes suivantes :

FR EN DE

- 1/ Vous devez posséder une carte d'identité luxembourgeoise contenant un certificat électronique ou un produit LuxTrust. Consulter le site LuxTrust pour savoir comment obtenir un produit LuxTrust.
- 2/ Sélectionnez votre produit, puis suivez les instructions pour procéder à votre enregistrement.

 Acceptez les conditions d'utilisation du site du Centre des technologies de l'information de l'État (CTIE) en cochant la case prévue à cet effet.

Cliquez sur
 « S'enregistrer ».

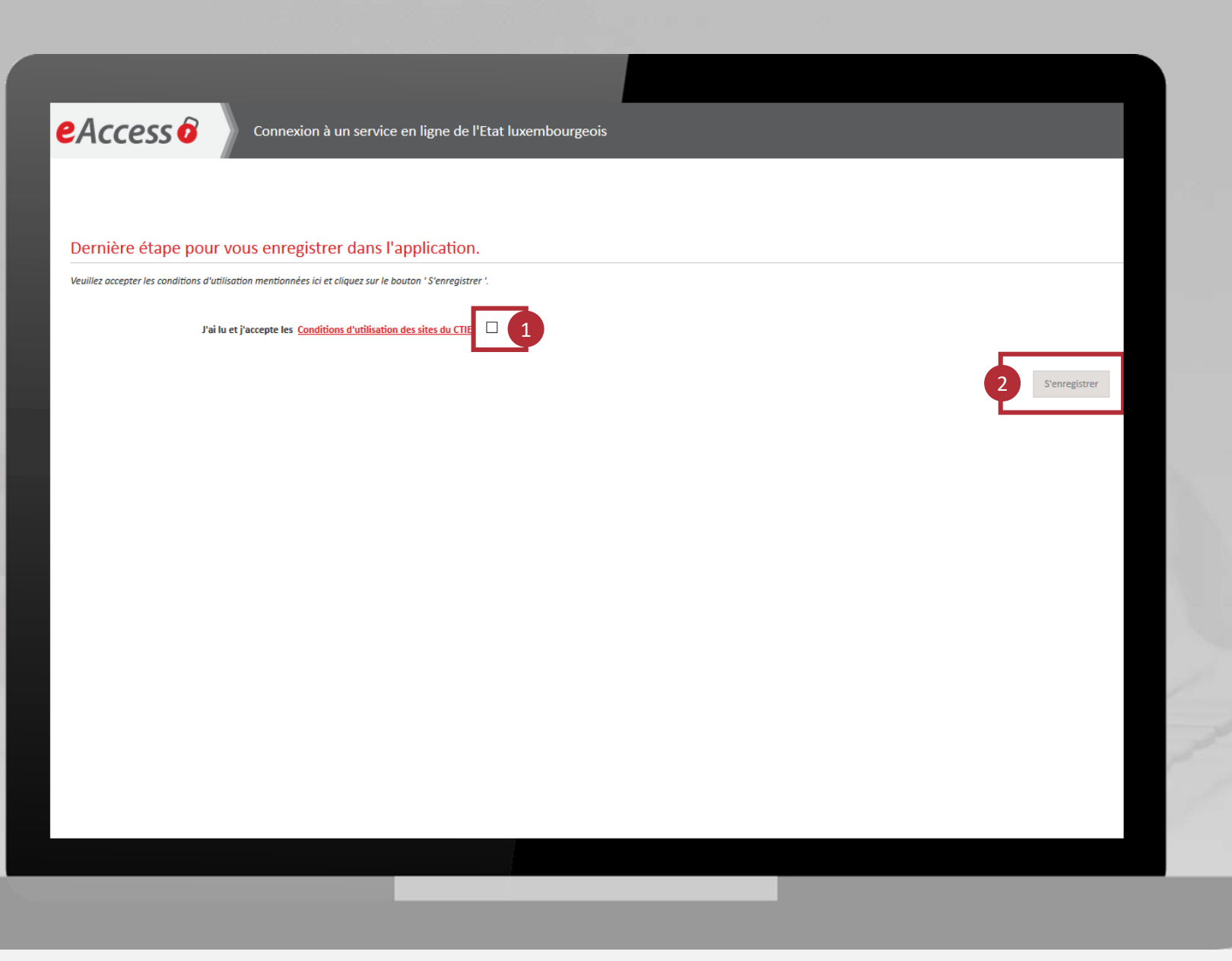

## Vous êtes maintenant enregistré auprès de MyGuichet.lu.

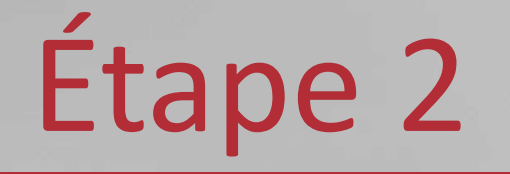

## Création d'un espace privé

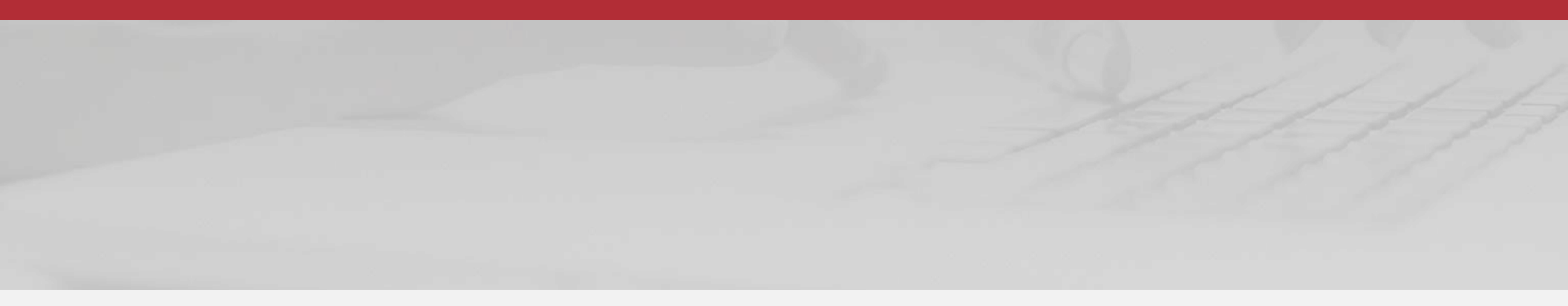

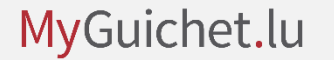

#### Acceptez les conditions générales d'utilisation (CGU) de MyGuichet.lu en cochant la case prévue à cet effet.

2. Cliquez sur « Valider ».

#### MyGuichet.lu Léa Guichet e déconnecter E EN Conditions générales d'utilisation I. Conditions générales d'utilisation (CGU) du site Guichet.lu Toute personne faisant usage des informations, documents, produits, logiciels et divers services (collectivement les "Services") proposés par le site Guichet.lu est réputée avoir pris connaissance et accepté l'intégralité des termes et mentions des présentes conditions générales d'utilisation. Définition et objet 1. Guichet.lu est un site Internet mis en œuvre par l'Etat du Grand-Duché de Luxembourg (ci-après dénommé "Etat") dans le but de faciliter l'accès des usagers à des informations pour chacune des étapes de la vie des citoyens et des entreprises ainsi que de simplifier les démarches administratives des usagers auprès des administrations étatiques et communales. 2. Le site Guichet.lu s'adresse à deux cibles distinctes d'usagers clairement différenciées par deux volets : les privés (volet "Citoyens") et les professionnels (volet "Entreprises"). Chaque volet comporte deux parties : une partie purement informative et une partie transactionnelle (MyGuichet.lu) où les usagers peuvent effectuer tout ou partie de leurs démarches administratives directement en ligne. L'utilisation de MyGuichet.lu est soumise à des conditions d'utilisations propres. 3. L'utilisation de Guichet.lu est gratuite. Obligations de l'usager 4. L'accès au site Guichet. Iu se fait par Internet. L'usager déclare en connaître les risques et les accepter. Il doit se prémunir contre les effets de la piraterie informatique en adoptant une configuration informatique adaptée et sécurisée. 5. L'Etat ne saurait être tenu pour responsable d'un quelconque dommage que l'usager subirait directement ou indirectement en relation avec sa navigation sur le site Guichet.lu et l'utilisation de ses services ainsi que les sites Internet auxquels il renvoie. er les CGU Support Aide A propos du site Contact Aspects légaux Accessibilité

#### Cliquez sur « **Créer Mon Espace Privé** ».

| Espaces Privés                                                                      | Espaces Professionnels                                                                                                    |
|-------------------------------------------------------------------------------------|----------------------------------------------------------------------------------------------------|
| Créez votre Espace Privé pour vos démarches personnelles. <u>Plus d'infos</u>       | Créez l'espace de votre entreprise sur MyGuichet et invitez des utilisateurs à vous rejoindre en étant vous-même administrateur de cet espace. <u>Plus d'infos</u> |
|                                                                                     | Créer un Espace Professionnel                                                                                                    |
| Supprimez votre Espace Prive et tous les elements le composant. <u>Plus d'intos</u> | Fusionnez deux espaces professionnels pour regrouper toutes vos démarches dans un seul espace de travail. <u>Plus d'infos</u>                                      |
|                                                                                     | Susionner des Espaces Professionnels                                                                                                    |
|                                                                                     | Supprimez un Espace Professionnel dont vous êtes l'administrateur. <u>Plus d'infos</u>                                                                             |
|                                                                                     | Supprimer un Espace Professionnel                                                                                                    |
|                                                                                     |                                                                                                    |
| Support                                                                             |                                                                                                    |
|                                                                                     |                                                                                                    |

#### MyGuichet.lu

2

- 1. Remplissez les champs obligatoires.
- 2. Cliquez sur « Valider ».

| réation d'un Espace Privé                                                                                |                  |   |
|----------------------------------------------------------------------------------------------------|------------------|---|
| Espace privé                                                                                             |                  |   |
| Nom :                                                                                                    |                  |   |
| Prénom :                                                                                                 |                  |   |
| Votre e-mail * :                                                                                         |                  |   |
| Souhaitez-vous utiliser les<br>données du registre national pour<br>le pré-remplissage des<br>démarches? | Oui              | 0 |
| Valider Annuler<br>* Champ obligatoire                                                                   |                  |   |
| Support                                                                                                  |                  |   |
| Aide                                                                                                    | A propos du site |   |
| Contact                                                                                                  | Aspects légaux   |   |
|                                                                                                    | Accessibilité    |   |
| ✓ renow Copyright                                                                                        |                  |   |
|                                                                                                    |                  |   |

## Vous avez maintenant créé votre espace privé sur MyGuichet.lu.

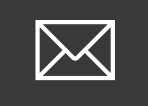

## Un **courrier postal** confirmant l'enregistrement auprès de MyGuichet.lu vous sera envoyé.

Vous ne devez **pas attendre** la réception de ce courrier postal pour utiliser votre espace privé.

#### MyGuichet.lu, la plateforme sécurisée de 🔅 Guichet.lu

**Guichet.lu** 11, rue Notre-Dame L-2240 Luxembourg Grand-Duché de Luxembourg

Tél. : (+352) 247-82000 www.guichet.lu support@guichet.public.lu Guichet.lu

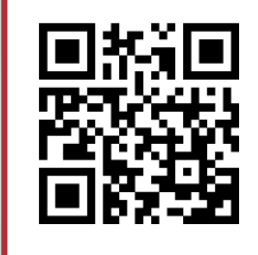

**Besoin d'aide ?** Utilisez notre <u>formulaire en ligne</u>.